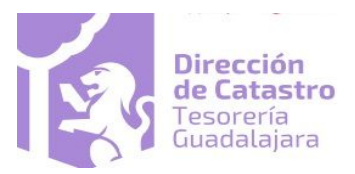

En

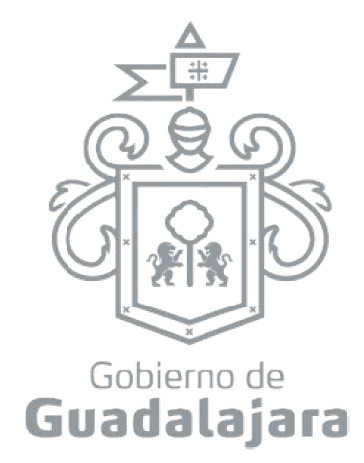

# Transmisiones Línea Manual de Usuario

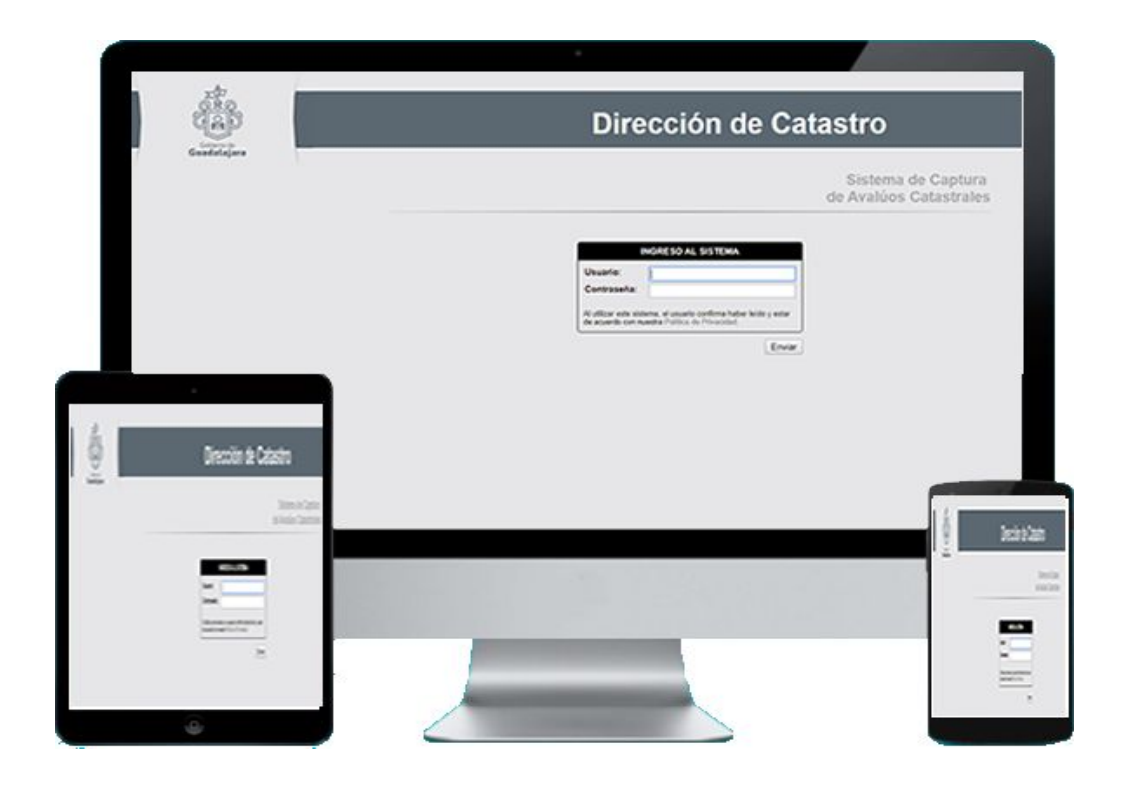

# 1 Acceso al portal

Ingresa al portal de Sistema de Transmisiones Patrimoniales Web <u>https://catastro.guadalajara.gob.mx/transmisionespag/katastik/login.php</u>

|                    |                    | katastikhon v.1.0 🚞 |
|--------------------|--------------------|---------------------|
|                    |                    |                     |
| Nombre de Usuario: | INGRESO AL SISTEMA |                     |
| Contraseña:        | Contraseña         |                     |
|                    | Enviar             |                     |
|                    |                    |                     |

# 2 Cambio de Contraseña

Para realizar el cambio de contraseña en la cuenta realice lo siguiente:

En la pantalla de Inicio selecciona menú 😑 y dará clic en el icono

El sistema muestra la siguiente pantalla que contiene Información de la Notaría, Información del Usuario de la Aplicación y Cambio de Contraseña.

| > Detal                                       | E DE USUARIO Y NOTARÍA                         |      |  |  |  |  |  |
|-----------------------------------------------|------------------------------------------------|------|--|--|--|--|--|
| Informació                                    | n de la Notaría                                |      |  |  |  |  |  |
| Notario                                       | USUARIO DE CATASTRO                            |      |  |  |  |  |  |
| Notaría                                       | NOTARÍA 666 DE GUADALAJARA, JALISCO            |      |  |  |  |  |  |
| Damidlio                                      | Domicilo S DE FEBRERO #249                     |      |  |  |  |  |  |
| Teléfono                                      | 3869-1300                                      |      |  |  |  |  |  |
| Nombre de<br>Usuario<br>Correo<br>Electrónico | catastro<br>soportecatastro@guadalajara gob.mx |      |  |  |  |  |  |
| Cambio de<br>Contraseña<br>Actual             | contraseña                                     |      |  |  |  |  |  |
| Nueva<br>Contraseña                           |                                                |      |  |  |  |  |  |
| Confirmar Nueva<br>Contraseña                 | Nueva Contraseña                               |      |  |  |  |  |  |
|                                               | NOTARIO: USUARIO DE CATASTRO                   | INCO |  |  |  |  |  |

Capture en el campo Contraseña Actual, la contraseña que maneja actualmente para su cuenta de usuario.

|                                        |                                                | KATASTIKHON v. 1.0 $\equiv$ |
|----------------------------------------|------------------------------------------------|-----------------------------|
| Usuario<br>Correo<br>Electrónico       | catastro<br>soportecatastro@guadalajara.gob.mx |                             |
| Cambio de<br>Contraseña<br>Actual      | Contraseña                                     |                             |
| Nueva<br>Contraseña<br>Confirmar Nueva | Nueva Contraseña<br>Nueva Contraseña           |                             |
| Contraseña                             |                                                | Enviar                      |
|                                        | NOTARIO: USUARIO DE CATASTRO                   | D INICIO                    |

Ingrese la contraseña nueva en el campo Nueva Contraseña, e ingrese nuevamente la contraseña nueva en el campo Confirmar Nueva Contraseña.

|                                        |                                                | KATASTIKHON v. 1.0 🚍 |
|----------------------------------------|------------------------------------------------|----------------------|
| Usuario<br>Correo<br>Electrónico       | catastro<br>soportecatastro@guadalajara.gob.mx |                      |
| Cambio de<br>Contraseña<br>Actual      | contraseña                                     |                      |
| Nueva<br>Contraseña<br>Confirmar Nueva | Nueva Contraseña                               |                      |
| Contraseña                             | Nueva Contrasena                               | Enviar               |
|                                        | NOTARIO: USUARIO DE CATASTRO                   | ории 🤁               |

Recuerda que la nueva contraseña debe contener cuando menos una mayúscula, una minúscula, un número y una longitud de 8 caracteres o más.

## 3 Inicio

Al ingresar correctamente al sistema con tu usuario y contraseña nos abrirá un interfaz donde nos aparecerá un historial de transmisiones web que se han capturado.

| ê.             |                  |                    |                |                                                  |                  |               |                 |                | KATASTI | KHON v. 1.0 | Ξ  |
|----------------|------------------|--------------------|----------------|--------------------------------------------------|------------------|---------------|-----------------|----------------|---------|-------------|----|
|                |                  |                    |                |                                                  |                  |               | ▼ Fecha Firn    | na 🔻 Ci        | uenta 🕇 | Escritura   | ×  |
| <b>Э</b> »     | TRANSM           | ISIONES CAPTURADA  | S              |                                                  |                  |               |                 |                |         |             |    |
| CUENTA         | NO.<br>ESCRITURA | NATURALEZA ACTO    | FECHA<br>FIRMA | DOMICILIO PREDIO                                 | FECHA<br>CAPTURA | FECHA<br>PAGO | IMPORTE<br>PAGO | NO.<br>TRAMITE | Folio   | STATUS      |    |
| 4-U-4545       | 123              | CESION DE DERECHOS | 31/12/1969     | BACON ROGELIO No. 001756 Int.                    | 20/04/2018       |               | \$0.00          |                |         | 1. No envia | do |
| 1-U-<br>999999 | 777              | COMPRA-VENTA       | 12/04/2017     | ZUÑIGA Y TEJEDA ARCADIO No. 004056 Int.<br>00020 | 17/05/2018       |               | \$0.00          |                |         | 1. No envia | do |
| 1-U-<br>999999 | 9999999999       | COMPRA-VENTA       | 31/12/1969     | ZUÑIGA Y TEJEDA ARCADIO No. 004056 Int.<br>00020 | 24/05/2018       |               | \$0.00          |                |         | 1. No envia | do |
| 1-U-<br>999999 | 789              | COMPRA-VENTA       | 02/06/2017     | ZUÑIGA Y TEJEDA ARCADIO No. 004056 Int.<br>00020 | 18/04/2018       |               | \$0.10          |                |         | 1. No envia | do |
|                |                  |                    |                |                                                  |                  |               |                 |                |         |             |    |

# 4 Generar Transmisión

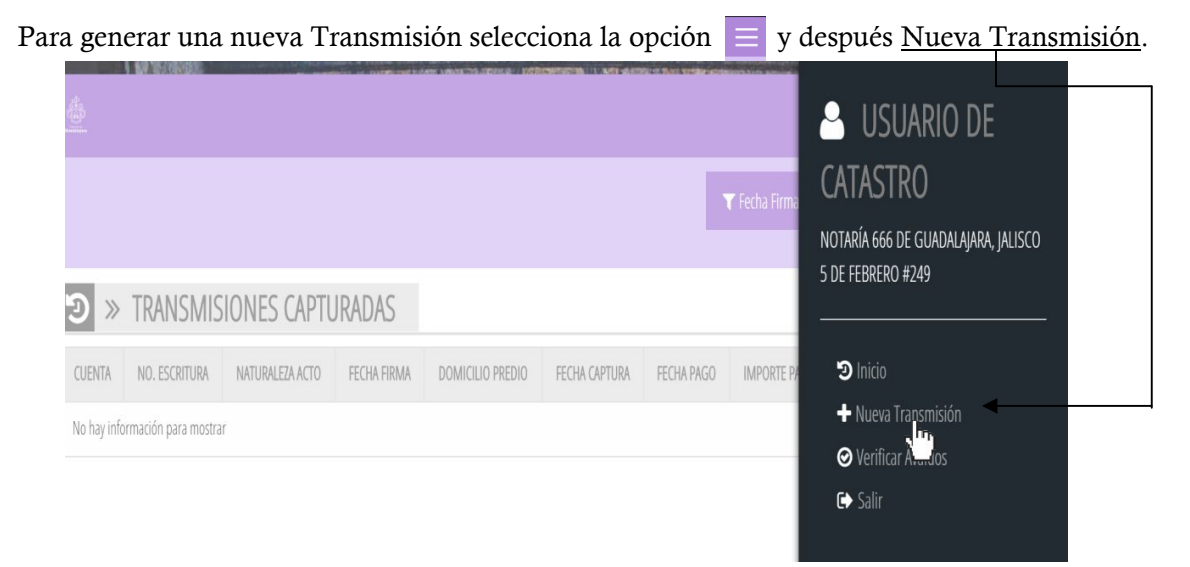

#### 4.1 Datos Transmisión

Al ingresar al servicio deberás llenar el formulario donde debes capturar los siguientes datos:

- a. Cuenta Predial: Numero de cuenta que asigno al predio en catastro.
- **b.** Clave Catastral: Clave que se le asigno a la cuenta predial.
- c. Fecha de Firma: Fecha de firma que indica la escritura.
- d. Naturaleza del acto: Naturaleza que marca la escritura.
- e. Superficie según escrituras: Superficie del predio que se encuentran en escrituras.

| and the second second s |                                   |           | KATASTIKHON        | и. 1.0 ≡ |
|----------------------------------------------------------------------------------------------------|-----------------------------------|-----------|--------------------|----------|
|                                                                                                    |                                   | 😭 Guardar | 🔁 Generar Aviso TP | \$ Pagar |
| Cuenta Predial 1 •<br>Clave Catastral D65/3602007                                                                                                    | U v 9999                          |           |                    |          |
| Información Acto Tr                                                                                                    | aslativo de Dominio               |           |                    |          |
| Fecha de Firma                                                                                                    | 23/04/2008                        |           |                    |          |
| Nauturaleza del Acto *                                                                                                    | COMPRA-VENTA                      |           |                    | •        |
| Número de Escritura                                                                                                    | 1050                              |           |                    |          |
| Folio Real (RPP)                                                                                                    | 199980                            |           |                    |          |
| Estado                                                                                                    | hrizco                            |           |                    | ×        |
| Municipio                                                                                                    | GUADALAJARA                       |           |                    | Ŧ        |
| Fundamento Legal del Acto Jurídico *                                                                                                    | ART 112 LEY DE HACIENDA MUNICIPAL |           |                    |          |
| Superficie Según Escritura                                                                                                    | 113                               |           |                    | •        |
|                                                                                                    | NOTARO: LIC A JURNE MORA LOPEZ    | D INICIO  |                    |          |

Llenamos la información complementaria como son las Ubicación, Medidas y Linderos, así mismo como los antecedentes de adquisición.

| Jbicación, Medidas y Linderos                                               |                                                                                                    |   |
|-----------------------------------------------------------------------------|----------------------------------------------------------------------------------------------------|---|
| CASA HABITACIÓN CON LAS SIGUIENTES N<br>AL NORTE CON 1.50 METROS CON LOTE 1 | EDIDAS Y LINDEROS :<br>AL SUR CON 3.00 METROS CON LOTE 2 , AL PONIENTE CON 4.00 METROS CON CALLE <u>ANALCO</u> | * |
|                                                                             |                                                                                                    |   |
| ntecedentes de Adquisición *                                                |                                                                                                    |   |
|                                                                             |                                                                                                    | ^ |
|                                                                             |                                                                                                    |   |
|                                                                             |                                                                                                    | ¥ |

# 4.2 Transmitentes y Adquirientes

En esta pestaña se capturara los transmitentes y adquirientes de la transmisión.

| > TRANSMISIÓN PATRIMON                | IAL                          |             |            |
|---------------------------------------|------------------------------|-------------|------------|
| DATOS TRANSMISIÓN                     | TRANSMITENTES Y ADQUIRIENTES | LIQUIDACIÓN | DOCUMENTOS |
| Fransmitentes                         |                              |             |            |
| NOMBRE                                | RFC                          |             | PORCENTAJE |
| No se ha agregado ningún transmitente |                              |             |            |
| Información Transmitentes             |                              |             | · • ·      |
|                                       |                              |             | •          |
|                                       |                              |             | Ŧ          |
| \dquirientes                          |                              |             |            |
| NOMBRE                                | RFC                          |             | PORCENTAJE |
| No se ha agregado ningún adquiriente  |                              |             |            |
|                                       |                              |             | +          |

# 4.3 Añadir Transmitentes

Añadiremos los transmitentes correspondientes en la plataforma, para añadir transmitente da clic en el icono + llenaremos los datos correspondientes, por ultimo daremos guardar.

|                          |                            | 5/1105 1101  | 4014111LIAIL |                  |   |
|--------------------------|----------------------------|--------------|--------------|------------------|---|
| Propietarios Registrados | == Nuevo Transmitente ==   |              |              |                  | • |
| Persona Física           |                            |              |              |                  |   |
|                          | Nombre(s)                  | Apellido Pat | Ierno        | Anellido Materno |   |
| Transmitente             | Nombre(s) del Transmitente | Apellido     |              | Apellido Materno |   |
| RFC Q                    | RFC                        |              |              |                  |   |
| CURP                     | CURP                       |              |              |                  |   |
| Lugar de Nacimiento      | Lugar de Nacimiento        |              |              |                  |   |
| Fecha de Nacimiento      | dd/mm/aaaa                 |              |              |                  |   |
| Estado Civil             | SOLTERO                    |              |              |                  | v |
| Porcentaje Propiedad     |                            |              |              |                  |   |
|                          | Cancelar                   |              |              | Guardar          |   |

En caso que catastro ya tenga un propietario registrado, nos iremos en propietarios ya registrados y daremos clic en nuevo transmitente.

|                          | DATOS TRANSMITENTE                                                | Û |
|--------------------------|-------------------------------------------------------------------|---|
| Propietarios Registrados | == Nuevo Transmitente ==                                          | Ŧ |
|                          | == Nuevo Transmitente ==<br>PEÑA GUTIERREZ MARIA                  |   |
| Persona Física           | PEÑA GUTIERREZ AMALIA MAGARITA<br>PEÑA GUTIERREZ MARIA GUADAL UPE |   |

# 4.4 Añadir Adquirientes

Añadiremos los adquirientes de la misma forma que se agrego un transmitente, para añadir adquiriente da clic en el icono + guardar.

|                                                           |                            | DATOS ADQUIRIENTE |                  | Û |
|-----------------------------------------------------------|----------------------------|-------------------|------------------|---|
| <ul> <li>Persona Física</li> <li>Persona Moral</li> </ul> |                            |                   |                  |   |
|                                                           | Nombrates                  | Anallido Daterno  | Anellich Materna |   |
| Adquiriente                                               | Nombre(s) del Transmitente | Apellido Paterno  | Apellido Materno |   |
| RFC Q                                                     |                            |                   |                  |   |
| CURP                                                      | CURP                       |                   |                  |   |
| Lugar de Nacimiento                                       |                            |                   |                  |   |
| Fecha de Nacimiento                                       | dd/mm/aaaa                 |                   |                  |   |
| Estado Civil                                              | SOLTERO                    |                   |                  | v |
|                                                           |                            |                   |                  |   |
| Porcentaje Propiedad                                      |                            |                   |                  |   |
| Tipo Propietario                                          | PROPIETARIO                |                   |                  | v |
| Encabeza?                                                 | No                         |                   |                  | v |
|                                                           | Cancelar                   |                   | Guardar          |   |

En caso que el adquiriente sea persona moral seleccionaremos personal moral en la parte superior izquierda. En caso que tengamos más información del adquiriente por ejemplo conocido "como" se podrá agregar en el campo de información de adquirientes.

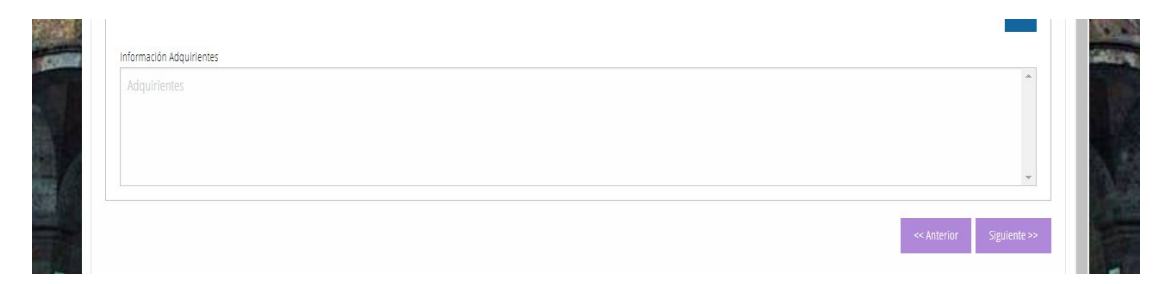

# 4.5 Liquidación

En esta pestaña se llenara los datos de la liquidación de la transmisión capturada.

#### 4.5.1 Base del impuesto

- a. Destino del inmueble: Se seleccionara en ser casa habitación u Otros.
- b. Transmisión Exenta: En caso de que no cause la TP seleccionaremos "si".
- c. Valor de Operación: Se pondrá el valor de Operación del predio.
- d. Valor de Avaluó: Seleccionaremos el valor de avaluó al año de firma que capturamos.

|         | DATOS TRANSMISIÓN | TRANSMITENTES Y ADQUIRIENTES | LIQUIDACIÓN          | DOCUMENTOS                             |          |
|---------|-------------------|------------------------------|----------------------|----------------------------------------|----------|
|         | Base del Impuesto |                              |                      |                                        |          |
| ALC: NO |                   |                              | Destino del Inmueble | Destino exclusivo para casa habitación | <b>.</b> |
|         |                   |                              | Transmisión Exenta?  | No                                     | ·        |
|         |                   |                              | Valor de Operación   | \$2,97                                 | 5,000.00 |
| Rom     |                   |                              | Valor de Avalúo      | \$2,975,000.00=> (Folio: 1849/2008)    | ·        |
|         |                   |                              |                      |                                        | - 1      |

## 4.5.2 Valores del Impuesto

- a. Base del Impuesto: Se pondrá el valor correspondiente del destino del predio.
- **b.** Base del Impuesto después de Beneficios: Base en caso de tener un beneficio de ley.
- **c.** Límite inferior: Limite inferior tomado de la Ley de ingresos (según año), artículo 27 .correspondiente de la Ley de Hacienda Municipal del Estado de Jalisco.
- **d. Tasa Marginal:** Tasa Marginal correspondiente de la Ley de Hacienda Municipal del Estado de Jalisco (artículo 27) .
- e. Cuota Fija: Cuota Fija correspondiente de la Ley de Hacienda Municipal del Estado de Jalisco.

| Valores del impuesto |                                           |        |
|----------------------|-------------------------------------------|--------|
|                      | Base del Impuesto                         | \$0.00 |
|                      | Base del Impuesto Después de Beneficios * | \$0.00 |
|                      | Límite Inferior                           | \$0.00 |
|                      | Tasa Marginal(%) *                        | 0      |
|                      | Cuota Fija                                | \$0.00 |

# 4.5.3 Totales

Se pondrán los totales calculados para la transmisión capturada.

| TOTALES |                                     |        |
|---------|-------------------------------------|--------|
|         | Importe                             | \$0.00 |
|         | Recargos                            | \$0.00 |
|         | Multa por incumplimiento            | \$0.00 |
|         | Multa por Presentación Extemporánea | \$0.00 |
|         | Actualización                       | \$0.00 |
|         | TOTAL A PAGAR                       | \$0.00 |

# 4.5.4 Información adicional

En caso de tener una información adicional sobre la Transmisión Patrimonial que se está capturando podremos en el cuadro de observaciones.

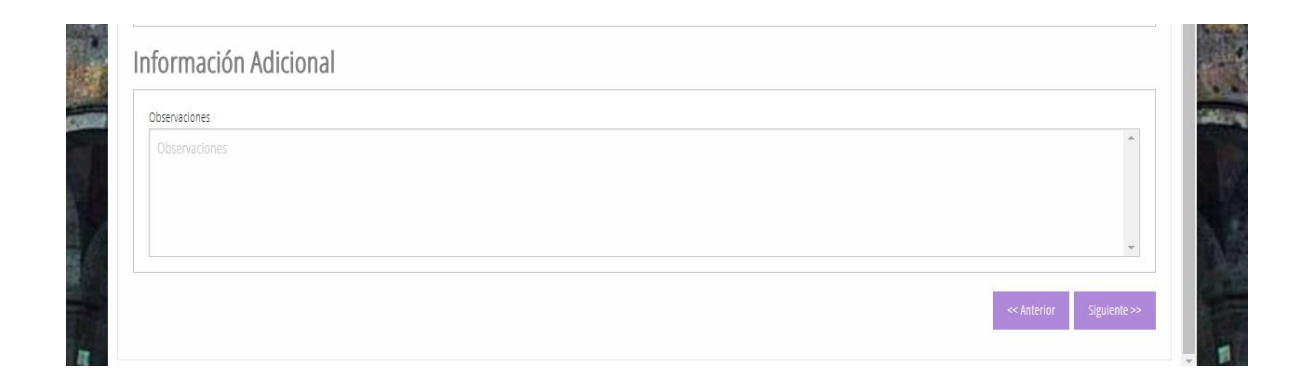

#### 4.6 Documentos

Se subirán los documentos necesarios para la revisión de transmisiones, recuerda que son obligatorios subir los tres primeros documentos cada uno en su botón correspondiente que son los siguientes:

- a. Aviso de Transmisión.
- b. Avaluó Autorizado.
- c. Certificado de no adeudo (CNA).

En caso que se considere subir la escritura o otros documentos como podrían ser la acta de matrimonio, acta de defunción, se podrá hacerlo en los siguientes botones correspondientes que son:

- a. Escritura y/o Resolución Judicial.
- b. Otro(s) (Acta de Matrimonio, Acta de Defunción, etc.).

A continuación se muestra la imagen correspondiente para anexar los documentos para la revisión de la Transmisión Patrimonial, es importante que los documentos que se anexe sean en formato **PDF**.

| ocnaldo Documental                            | נאומאשוויבאיבא אטעעוואנאיבא          | LIQUIDACION | DOCUMENTOS  |
|-----------------------------------------------|--------------------------------------|-------------|-------------|
| espaido Documentar                            |                                      |             |             |
| Aviso de Transmisión                          | [ archivo(s) adjuntado(s) ]          |             |             |
| Avalúo Autorizado                             | [ archivo(s) adjuntado(s) ]          |             |             |
| Certificado de No Adeudo                      | [ archivo(s) adjuntado(s) ]          |             |             |
| Escritura y/o Resolución judicial             | [ archivo(s) adjuntado(s) ]          |             |             |
| Otro(s) (Acta de Matrimonio, Acta de Defunció | n, etc.) [ archivo(s) adjuntado(s) ] |             |             |
|                                               |                                      |             |             |
|                                               |                                      |             | << Anterior |

# 5 Guardar Transmisión

Para guardar la transmisión se puede guardar en cualquier momento que estemos generando una nueva transmisión, el único requisito para que se guarde una transmisión es tener capturado el número de cuenta y la clave catastral cuando se genera una nueva transmisión.

| -   | 🗐 » TRANS       | SMISIÓN PA    | ATRIMONIA | L                            |             |            | Î |
|-----|-----------------|---------------|-----------|------------------------------|-------------|------------|---|
|     | DATO            | S TRANSMISIÓN |           | TRANSMITENTES Y ADQUIRIENTES | LIQUIDACIÓN | DOCUMENTOS |   |
| . 4 | Cuenta Pr       | edial         |           |                              |             |            |   |
|     | Cuenta Predial  | 1 *           | U .       | 9999                         |             | 5          |   |
|     | Clave Catastral | D6513602007   |           |                              |             |            |   |

Una vez teniendo estos requisitos podremos guardar exitosamente la transmisión, para guardar la transmisión nos iremos al botón de "Guardar".

|   | Cuestiajin                |                              |             | KATASTIKHON v. 1.0 $\equiv$          | P |
|---|---------------------------|------------------------------|-------------|--------------------------------------|---|
|   |                           |                              |             | 🖺 Guardar 🔀 Generar Aviso TP 💲 Pagar |   |
|   | > TRANSMISIÓN PATRIMONIAL |                              |             |                                      |   |
|   | DATOS TRANSMISIÓN         | TRANSMITENTES Y ADQUIRIENTES | LIQUIDACIÓN | DOCUMENTOS                           |   |
| 4 | Cuenta Predial            |                              |             |                                      |   |

Si se guarda con éxito la transmisión aparecerá un cuadro de dialogo diciendo lo siguiente "La información se guardo con éxito"

Ya una vez guardada con éxito la transmisión se podrá buscar en nuestro historial de transmisiones patrimoniales nos vamos a inicio y la buscamos.

| 999999   | 131313 | COMPRA-VENTA       | 31/08/2018 | 00020                         | 18/01/2018 | \$100.00 | 295606 | 4712/2018 | pago          |
|----------|--------|--------------------|------------|-------------------------------|------------|----------|--------|-----------|---------------|
| 1-U-9999 |        | COMPRA-VENTA       | 31/12/1969 | NOCHE No. 002577 Int. 00000   | 18/06/2018 | \$0.00   |        |           | 1. No enviado |
| 4-U-4545 | 123    | CESION DE DERECHOS | 31/12/1969 | BACON ROGELIO No. 001756 Int. | 20/04/2018 | \$0.00   |        |           | 1. No enviado |

# 6 Generar Aviso TP

Para generar el aviso el TP se podrá generar en cualquier momento que se esté capturando la transmisión solo hay que tener en cuenta algo por ejemplo si nosotros solo llenamos datos de la transmisión como lo muestra en el punto 3.1 solo nos mostrara en el aviso TP la información que hemos llenado al momento.

Para generar la TP da clic en el botón "Generar Aviso TP".

| A Contraction of the contraction of the contraction |                              |             | KATASTIKHON v. 1.0 🚞                 |
|----------------------------------------------------------------------------------------------------|------------------------------|-------------|--------------------------------------|
|                                                                                                    |                              |             | 🖹 Guardar 📄 Generar Aviso TP 💲 Pagar |
| TRANSMISIÓN PATRIMONIAL                                                                                                    |                              |             | î                                    |
| DATOS TRANSMISIÓN                                                                                                    | TRANSMITENTES Y ADQUIRIENTES | LIQUIDACIÓN | DOCUMENTOS                           |
| Cuenta Predial                                                                                                    |                              |             |                                      |

Al momento de dar clic "Generar Aviso TP" nos lanzara una nueva ventana con el aviso de transmisión patrimonial en pdf con los datos que hemos capturado.

|                                         |                       |             | G               | OBIERN<br>TES<br>DIREG | O DE G<br>Sorería I<br>Cción de |         | ALA       |        | A            |       | K             |        | <b>lesorería</b><br>iuadalajara<br>lirección de Ca | itastro |
|-----------------------------------------|-----------------------|-------------|-----------------|------------------------|---------------------------------|---------|-----------|--------|--------------|-------|---------------|--------|----------------------------------------------------|---------|
| Guadalajara                             |                       |             | AVI             | SO DE T                | RANSMIS                         | ION     | PATRI     | NON    | IAL          |       |               |        |                                                    |         |
| Recaudadora No.                         | 1 Nu                  | mero de C   | Cuenta:         | U999999                | Clave Ca                        | tastral |           | D66    | A0779999     |       | olio Real RPI | P:     | 153                                                |         |
| Nombre del Notario:                     | LIC. A.               | JAIME MO    | URUADAN N       |                        |                                 |         |           |        |              |       |               |        |                                                    |         |
| Correo Electronico d                    | el Notario            | :           | under An, a     |                        |                                 |         |           |        |              |       |               |        |                                                    |         |
| Escritura numero:                       | 153                   | - Lu        | ugar y fecha    | de firma:              | AYOTLAN                         | JALIS   | CO A 31   | DE /   | GOSTO D      | E 201 | 7             |        |                                                    |         |
| Naturaloza del acto d                   | ate de la edecidatión |             |                 |                        |                                 |         |           |        |              |       | -             |        |                                                    |         |
| COMPRA-VENTA                            | e in node             |             |                 |                        |                                 |         |           |        |              |       |               |        |                                                    |         |
| 112                                     |                       |             |                 |                        |                                 |         |           |        |              |       |               |        |                                                    |         |
| En su caso fecha de                     | la resoluc            | ión adjudi  | icatoria:       | N/A                    |                                 |         |           |        |              |       |               |        |                                                    |         |
| Transmitente:                           | MIGUEL                | ANGEL E     | NRIQUEZ VE      | NEGAS                  |                                 |         |           |        |              | _     |               |        | 3                                                  | 100.0   |
| Domicilio:                              | OTROS                 | #1 Int. 1   | 1               |                        |                                 |         |           |        |              |       |               |        |                                                    |         |
| Estado civil:                           | SOLTER                | 0           | CURP            | RFC:                   | 00000000                        | хx      | 00000     | xx     |              |       |               |        |                                                    |         |
| Correo Electronico:                     |                       |             |                 |                        |                                 |         |           | _      |              | _     |               | _      |                                                    |         |
| Adquiriente:                            | JOSE IV               | AN MUÑO     | Z DE LA PAZ     |                        |                                 |         |           |        |              |       |               |        | 3                                                  | 100.0   |
| Lugar y fecha de nac                    | imiento:              | OTRO        | . 03 DE ABR     | L DE 2018              |                                 |         |           |        |              | _     |               | _      |                                                    |         |
| Domicilio para recibi                   | notificad             | iones:      | OTROS #25       | Int.1                  |                                 |         |           |        |              | Tek   | fono:         |        |                                                    |         |
| Estado civil:                           | SOLTER                | 0           | CURP            | RFC:                   | XX                              |         | xxx       |        |              |       |               | _      |                                                    |         |
| Correo Electronico:                     |                       |             |                 |                        |                                 |         |           |        |              |       |               |        |                                                    |         |
| Clasificación del Inm                   | ueble Tra             | nsmitido:   |                 |                        |                                 | Urban   | o X       | R      | ustico       |       | Baldio        | x      | Construide                                         |         |
| Lo transmitido const                    | ituye :               | Fraccion    | Res             | to                     | Totalidad                       | x       | en rela   | cion   | con el titul | o ant | erior:        | _      |                                                    |         |
| Ubicación, medidas y                    | linderos              |             |                 |                        |                                 | -       | -         |        |              | -     |               | -      |                                                    | _       |
| 200000000000000000000000000000000000000 |                       |             |                 |                        |                                 |         |           | _      | _            | _     |               | -      |                                                    |         |
| Procedencia o antece                    | dentes d              | e la adquis | sición (incluir | Datos de F             | Registro Púb                    | lico de | la Propie | dad e  | en caso de   | no c  | ontar con Fo  | lio Ri | nal):                                              |         |
| 000000000000000000000000000000000000000 | x                     | _           |                 |                        |                                 | _       |           | _      |              | _     |               | _      |                                                    | _       |
| Destino del inmueble                    |                       | Desti       | no exclusivo    | como casa              | habitacion :                    | ×       | Otro :    |        |              |       |               |        |                                                    |         |
|                                         |                       |             |                 |                        | VALO                            | RES     |           |        |              |       |               |        |                                                    |         |
| c                                       | atastral              |             |                 |                        | De oper                         | ación   |           |        |              |       | De a          | valú   | ю                                                  |         |
| \$2,4                                   | 25,272.               | 03          |                 |                        | \$0.0                           | 0       |           | _      |              | _     |               | _      | \$100                                              | 000.00  |
|                                         |                       |             |                 |                        | Porcenta                        | je tota | I transi  | nitid  | o:           |       |               |        | 1                                                  | 00.00%  |
| Base pa                                 | ra cálcu              | lo del im   | puesto (de      | spués de               | aplicar be                      | neficie | s segú    | in leg | <i>(</i> ):  |       |               |        |                                                    | \$1.00  |
|                                         |                       |             | T/              | ABULADO                | R SEGUN                         | LEY     | E ING     | RES    | DS           |       |               |        |                                                    |         |
|                                         |                       |             |                 |                        |                                 |         |           |        | _            |       |               |        |                                                    |         |

Una vez ya generado el Aviso TP lo podemos guardar e imprimir para subirlo en Documentos como indica el punto 3.6 de Generar Transmisión, recuerda que el aviso tiene que estar firmado por el notario.

# 7 Pagar la Transmisión Patrimonial

Para pagar la transmisión patrimonial tendremos que haber ya finalizado con capturar todos los datos de nuestra TP y así mismo de haber subido los documentos correspondientes de nuestra TP.

Una vez ya verificado de finalizado el aviso TP da clic en el botón "\$ Pagar".

|                    |                              |             | KATASTIKHON v. 1.0 $\equiv$            |
|--------------------|------------------------------|-------------|----------------------------------------|
|                    |                              |             | 🖺 Guardar 🛛 🖻 Generar Aviso TP 💲 Pagar |
|                    |                              |             | <ul> <li>40</li> </ul>                 |
| ANSMISIÓN PATRIMON | NIAL                         |             |                                        |
| DATOS TRANSMISIÓN  | TRANSMITENTES Y ADQUIRIENTES | LIQUIDACIÓN | DOCUMENTOS                             |
| Predial            | _                            |             |                                        |

En caso de que la cuenta tenga un adeudo predial aparecerá un cuadro de dialogo de que el pago no puede realizarse como se muestra en la siguiente imagen, se tendrá que primero pagar dicho adeudo predial para poder seguir con el tramite.

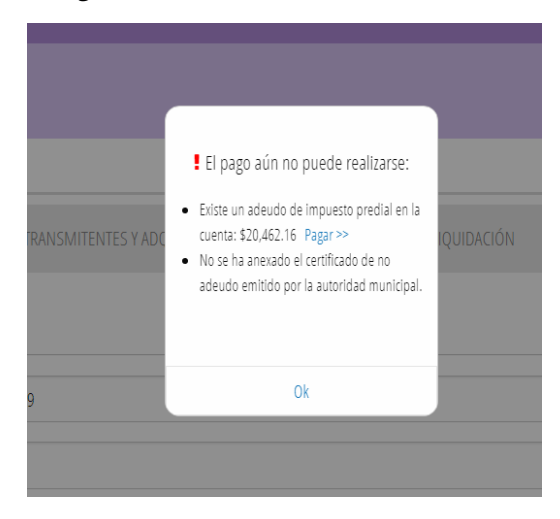

Si la información capturada y los documentos anexos pasan todas las validaciones el usuario deberá elegir la opción de pago que se ajuste a sus necesidades y/o preferencias. Una vez hecha la selección deberá dar click en el botón "Continuar":

|                |                                                                                                    | <b>O</b> D                                                                                                 | a da Tasara tat                                                                                             | a a a Data'                                   |                        |                             |  |  |  |
|----------------|----------------------------------------------------------------------------------------------------|----------------------------------------------------------------------------------------------------|----------------------------------------------------------------------------------------------------|-----------------------------------------------|------------------------|-----------------------------|--|--|--|
|                |                                                                                                    | <b>Q</b> Pag                                                                                               | o de Transmisio                                                                                             | ones Patrimo                                  | oniales                |                             |  |  |  |
|                |                                                                                                    |                                                                                                    | Detalle del Pag                                                                                             | o a Realizar                                  |                        |                             |  |  |  |
|                | 3                                                                                                    | lerifique la información que a                                                                             | continuación se le presenta para rea                                                                        | alizar el pago a través del port              | al del banco seleccion | ado.                        |  |  |  |
|                | Detalle de                                                                                                    | el Pago a Realizar                                                                                         |                                                                                                    |                                               |                        |                             |  |  |  |
|                | Nombre d                                                                                                    | el Solicitante:                                                                                            | Section of the                                                                                              | ilitetan)                                     |                        |                             |  |  |  |
|                | Pago de Se                                                                                                    | ervicio:                                                                                                   | COMPRA-VENTA                                                                                                |                                               |                        |                             |  |  |  |
|                | Folio Trán                                                                                                    | iite:                                                                                                    | Aviso de Transmisio                                                                                         | Aviso de Transmisiones Patrimonial No. 330453 |                        |                             |  |  |  |
|                | Total:                                                                                                    |                                                                                                    | \$ 49 931 76                                                                                                | 5                                             |                        |                             |  |  |  |
|                |                                                                                                    |                                                                                                    | ¥ 10,0010.0                                                                                                 |                                               |                        |                             |  |  |  |
| Estin<br>Si us | ado contribuyente:<br>ed desea realizar el pago via<br>Si usted desea rea                                                                    | , tomará 2 días hábiles para vi<br>licar el pago vía internet selecc                                       | elidarle y aplicarse al Aviso de Transr                                                                     | misión.<br>Ia cual desea realizario y post    | eriormente de click er | el botón <b>CONTINUAR</b> . |  |  |  |
| Estin<br>Si us | ado contribuyente:<br>ted desea realizar el pago vía<br>Si usted desea rea                                                                   | , tomará 2 días hábiles para w<br>litar el pago vía internet selecc<br>O<br>cftibanamex &                  | ilidarie y aplicarse al Auiso de Transr<br>Jone el banco o la opción mediante                               | misión.<br>la cual desea realizario y post    | erlormente de click er | el botón <b>CONTINUAR</b> . |  |  |  |
| Estin<br>Si us | ado contribuyente:<br>ed desea realizar el pago via<br>Si usted desea rea<br>Si usted desea rea<br><b>Sontonder</b><br>Plataforma Suppor Net | , tomará 2 días hábiles para vi<br>loar el pago vía internet selecc<br>ctitibanamex<br>Platoforma BancaNet | alidarle y aplicarse al Auto de Trans<br>Inne el banco o la opción mediante<br>BENA<br>Plataforma Mutipagos | misión.<br>La cual desea realizario y post    | erlormente de click en | el botón <b>CONTINUAR</b>   |  |  |  |

#### **OPCIÓN SANTANDER**

Si el usuario elige la opción de pago mediante el banco Santander, la siguiente pantalla de confirmación aparecerá, y el usuario deberá dar click en el botón "EFECTUAR PAGO":

|       | De                                                                                                    | stalle del Pago a Realizar                                                 |                                           |
|-------|----------------------------------------------------------------------------------------------------|----------------------------------------------------------------------------|-------------------------------------------|
|       | Vertique la información que a cont<br>seleccionado.                                                                 | invación se le presente para realizar el pagu a través del portal del bano | 0                                         |
|       | Detalle del Pago a Realizar                                                                                         |                                                                            |                                           |
|       | Banco seleccionado:                                                                                                 | SANTANDER                                                                  |                                           |
|       | Nombre del Solicitante:                                                                                             | ocontrol designed tradicity                                                |                                           |
|       | Pogo de Servicio:                                                                                                   | COMPRA-VENTA                                                               |                                           |
|       | Folio de Tarjeta de Prepago:                                                                                        | Aviso de Transmisiones Patrimonial No. 330453                              |                                           |
|       | Tipo Pogo:                                                                                                    | Clientes con cuenta SAMTANDER                                              |                                           |
|       | Total:                                                                                                    | \$ 49,931.76                                                               |                                           |
| Estim | iado contribuyente:                                                                                                 |                                                                            |                                           |
| Uster | l sera dirigido a la plataforma banzaria seleccionada, una vez o<br>forma nara concluir la afectación de su trámite | concluido el prozeso de pago no cierre la página o ventana de dicha plat   | aforma aguarde a ser redirigidu a nuestra |

Al dar click en el botón, el sistema redirigirá al usuario a la aplicación de pagos electrónicos del banco, en la cual el usuario deberá seguir el procedimiento que habitualmente realiza para realizar pagos electrónicos desde dicha plataforma:

| Santander Service                 |                                       |
|-----------------------------------|---------------------------------------|
|                                   | ?                                     |
| Seleccione la for                 | ma con la que desea realizar el pago. |
| Superner                          | e n l a c e                           |
| Personas<br>Para personas físicas | Empresas<br>Para personas morales     |
|                                   |                                       |
|                                   |                                       |

#### **OPCIÓN BANAMEX**

Si el usuario elige la opción de pago mediante el banco Banamex, la siguiente pantalla de confirmación aparecerá, y el usuario deberá dar click en el botón "EFECTUAR PAGO":

| <b>1</b>             |                                                                                                    | Gobierno Ciudad                                                                                                 | Trámites y Servicios        | Transparencia        | Programas Sociales       | f ¥       | ۲ | ë |
|----------------------|----------------------------------------------------------------------------------------------------|----------------------------------------------------------------------------------------------------|-----------------------------|----------------------|--------------------------|-----------|---|---|
| Gundalağara          | <b>Q</b> Pago                                                                                               | de Transmision                                                                                                  | es Patrimoi                 | niales               |                          |           |   |   |
|                      | Di                                                                                                    | etalle del Pago                                                                                                 | a Realizar                  |                      |                          |           |   |   |
|                      | Verifique la información que a con<br>seleccionado.                                                         | tinuación se le presenta para reali:                                                                            | sar el pago a través del po | rtal del banco       |                          |           |   |   |
|                      | Detalle del Pago a Realizar                                                                                 |                                                                                                    |                             |                      |                          |           |   |   |
|                      | Banco seleccionado:                                                                                         | CITIBANAMEX                                                                                                    |                             |                      |                          |           |   |   |
|                      | Nombre del Solicitante:                                                                                     | 1999 - 1999 - 1999 - 1999 - 1999 - 1999 - 1999 - 1999 - 1999 - 1999 - 1999 - 1999 - 1999 - 1999 - 1999 - 1999 - | C75 "59                     |                      |                          |           |   |   |
|                      | Pago de Servicio:                                                                                           | COMPRA-VENTA                                                                                                    |                             |                      |                          |           |   |   |
|                      | Folio de Tarjeta de Prepago:                                                                                | Aviso de Transmisio                                                                                             | ones Patrimonial No. 330    | 453                  |                          |           |   |   |
|                      |                                                                                                    | - citetites to                                                                                                  | LOGING CITIDS MANUA         |                      |                          |           |   |   |
|                      | Total:                                                                                                    | \$ 49,931.76                                                                                                    |                             |                      |                          |           |   |   |
|                      |                                                                                                    |                                                                                                    |                             |                      |                          |           |   |   |
| Estimad              | o contribuyente:                                                                                            |                                                                                                    |                             |                      |                          |           |   |   |
| Usted se<br>platafor | ra dirigido a la plataforma bancaria seleccionada, una vez<br>ma para concluir la afectación de su trámite. | concluido el proceso de pago no c                                                                               | ierre la página o ventana   | de dicha plataforma  | aguarde a ser redirigido | a nuestra |   |   |
| Algunas              | plataformas bancarias utilizan ventanas emergentes favor                                                    | de habilitarlas en su navegador par                                                                             | a no tener problemas dui    | ante el proceso de p | uago.                    |           |   |   |
|                      | I                                                                                                    | Efectuar Pago                                                                                                   |                             |                      |                          |           |   |   |
|                      |                                                                                                    |                                                                                                    |                             |                      |                          |           |   |   |
|                      |                                                                                                    |                                                                                                    |                             |                      |                          |           |   |   |

Al dar click en el botón, el sistema redirigirá al usuario a la aplicación de pagos electrónicos del banco, en la cual el usuario deberá seguir el procedimiento que habitualmente realiza para realizar pagos electrónicos desde dicha plataforma:

| crtibanamex BancaNet Directo |                                                                                                    |  |
|------------------------------|----------------------------------------------------------------------------------------------------|--|
|                              | Gobierno de<br>Guadalajara                                                                                                    |  |
|                              |                                                                                                    |  |
|                              | Bienvenido<br>Para entrar Ingrese sus datos                                                                                                    |  |
|                              | Núlmer o de citerde                                                                                                    |  |
|                              | Cerre de eccaso                                                                                                    |  |
|                              | Entrar                                                                                                    |  |
|                              | Receipt of up payles climitat to payment disate<br>Encount Features in a Sancard Features<br>Ethosanew, adis as respectable tail ervin, receptod y<br>epicación de la instrucción de pays. Para computer<br>ectaricais di tages a la encounter attentario alla servicio |  |
|                              |                                                                                                    |  |

#### **OPCIÓN BBVA**

Si el usuario elige la opción de pago mediante el banco BBVA, la siguiente pantalla de confirmación aparecerá, y el usuario deberá dar click en el botón "EFECTUAR PAGO":

| 1.<br>1.2                        |                                                                |                                      |                          |                    |                  |  |  |
|----------------------------------|----------------------------------------------------------------|--------------------------------------|--------------------------|--------------------|------------------|--|--|
| Guadalajara                      |                                                                |                                      |                          |                    |                  |  |  |
|                                  | <b>Q</b> Pago de Transn                                        | hisione                              | s Patrimor               | niales             |                  |  |  |
|                                  | Detalle del                                                    | Pago a                               | Realizar                 |                    |                  |  |  |
| Verifique la in<br>seleccionado. | nformación que a continuación se le presen                     | la para realizar e                   | el pago a través del por | lal del banco      |                  |  |  |
| Detalle del Pago a               | Realizar                                                       |                                      |                          |                    |                  |  |  |
| Banco seleccionado:              | <b>≥</b> BBVA                                                  |                                      |                          |                    |                  |  |  |
| Nombre del Solicitar             | ite:                                                           | n qui tain                           | 662                      |                    |                  |  |  |
| Pago de Servicio:                | COMPRA                                                         | VENTA                                |                          |                    |                  |  |  |
| Folio de Tarjeta de P            | repago: Aviso de 1                                             | 'ransmisiones Pa                     | atrimonial No. 330453    |                    |                  |  |  |
| Tipo Pago:                       | • (                                                            | heque Electrónic<br>IE Interbancario | co para clientes de bbva | .mx                |                  |  |  |
| Total:                           | \$ 49,9                                                        | 31.76                                |                          |                    |                  |  |  |
| Datos para pago m                | ediante CIE Interbancario BBVA                                 |                                      |                          |                    |                  |  |  |
| Banco Destino:                   | BBVA                                                           |                                      |                          |                    |                  |  |  |
| Clabe Interbancaria:             | 012914002014210188                                             |                                      |                          |                    |                  |  |  |
| Nombre del<br>Beneficiario:      | GUADALAJARA                                                    |                                      |                          |                    |                  |  |  |
| Nota Importante:                 | Si usted realiza el pago por CIE Interba<br>día que se genero. | ncario la referen                    | icia generada en la plat | aforma de BBVA sói | o sera valida el |  |  |

En el portal del banco le serán solicitados una dirección de correo electrónico y un número telefónico. Una vez proporcionada dicha información, deberá dar click en el botón "CONTINUAR":

| Municipio de Guadalajara                                                                         | Jalisco                                                                                                    |                       |                     | 27/04/2820 9.59 28 /9 |
|--------------------------------------------------------------------------------------------------|----------------------------------------------------------------------------------------------------|-----------------------|---------------------|-----------------------|
|                                                                                                  | TRANSMISION                                                                                                    | I PATRIMONIAL         | 5                   |                       |
| Folio Trámite:<br>Adquirente:<br>Domicilio:<br>Dave Catastral:<br>Recaudadora:                   | 0330453000040331764627244292<br>SUTANTO DEAGUEL PORQUEL<br>Aviso de Transmisiones Patrinonial No<br>0330453000049331764627246292<br>6 Tipo: | 330453                | Cuenta:             | 0                     |
|                                                                                                  | DATOS PRINCIPALES PORT                                                                                                    | AL DE PAGOS           |                     |                       |
| Folio<br>Referencia                                                                              | 00000000000000000000000000000000000000                                                                                                    | 001813<br>31764827249 | 292                 |                       |
| 330453000049931764827249292<br>Aviso de Transmisiones Patrimo<br>No. 330453<br>Concepto del pago | nial 6<br>AVISO DE TRAN<br>PATRIMONIAL                                                                                                    | satus (2003<br>ISM    |                     |                       |
| importe a pagar                                                                                  | \$49,931.76                                                                                                    | /D@N                  |                     | _                     |
|                                                                                                  | FAVOR DE COMPLE                                                                                                    | IAR DAINFORM          | ACION               |                       |
|                                                                                                  | * Carreo electrónico personal: * Número de teléfono a 10 dígitos:                                                                           | 2021069-12-00         | postatajana.geb.eee |                       |
| Su comproleante de pago será enviado                                                             | a esta dirección de correc                                                                                                    |                       |                     |                       |

En la siguiente pantalla, el usuario deberá elegir entre realizar su pago mediante *Cheque en Línea* (exclusivo para clientes del banco) o *Transferencia Interbancaria* (CIE interbancario) la opción indicada para quien no posea cuenta bancaria con esta institución.

| Gobierno<br>Guadala                                                                                 | de<br>jara                                                                                                    | <sup>BBVA</sup> Bancomer |
|----------------------------------------------------------------------------------------------------|----------------------------------------------------------------------------------------------------|--------------------------|
| Municipio de Guadalajara, J                                                                         | alisco                                                                                                    | 27/04/2020 10:00:33 /##  |
|                                                                                                    | TRANSMISION PATRIMONIAL                                                                                                    |                          |
| Folio Trámite: 00<br>Adquirente: 59<br>Domicilio: A<br>Clave Catastrat: 00<br>Recaudadora: 6        | SD4530000403178482244292<br>JTANTO DEAGUEL POROLEL<br>stor dei Transmissione Patrimonia No. 330453<br>I SD45300044931176422249292<br>TEpo: 1 | Cuenta: 8                |
| D                                                                                                   | ATOS PRINCIPALES PORTAL DE PAGOS                                                                                                    |                          |
| Folio<br>Referencia                                                                                 | 00000000000000001813<br>0330453000049931764827249292                                                                                         |                          |
| 0330453000049931764827249292<br>Aviso de Transmisiones Patrimoni<br>No. 330453<br>Concepto del pago | al 6<br>Aviso de transm<br>patrimonial                                                                                                    |                          |
| importe a pagar                                                                                     | \$49931.76 MXN<br>SELECCIONE UN MEDIO DE PAGO                                                                                                |                          |
| Cheque En Lines                                                                                     | © CIE Merbercurio                                                                                                    |                          |

#### BBVA: Opción Cheque en Línea

Si el usuario elige la opción "Cheque en Línea" aparecerá una nueva pantalla de confirmación, en la cual deberá dar click al botón "CONTINUAR":

| Municipie de Quedele            | iara Jaliana                                                    |                 |                     | 77/04/2020 10:04:04 AM |
|---------------------------------|-----------------------------------------------------------------|-----------------|---------------------|------------------------|
| Municipio de Guadaia            | Jara, Jansco<br>Transmis                                        | NON PATRIMONIA  | 1.                  |                        |
|                                 |                                                                 |                 | <b>T</b> .2         |                        |
| Folio Trámite:<br>Adquirente:   | 033046300004993170482724929<br>SUTANITO DEAQUEL PORQUEI         |                 |                     |                        |
| Domicilio:                      | Aviso de Transmisiones Patrimor<br>0330453000040031764827240203 | nial No. 330453 |                     |                        |
| Recaudadora:                    | <sup>6</sup> Tipo:                                              | 1               | Cuenta:             | 8                      |
|                                 | DATOS PRINCIPALES PO                                            | RTAL DE PAGOS   |                     |                        |
| Folio                           | 0000000000                                                      | 000001813       |                     |                        |
| Referencia                      | 03304530000                                                     | 049931764827:   | 249292              |                        |
| 0330453000049931764827249       | 292                                                             |                 |                     |                        |
| Aviso de Transmisiones Pa       | rimonial 6                                                      |                 |                     |                        |
| No. 330463<br>Concepto del pago | AV/ISO DE TE                                                    | ANSM            |                     |                        |
|                                 | PATRIMONIA                                                      | SANDINI.        |                     |                        |
| Importe a pagar                 | \$49931.76                                                      | <br>MXN         |                     |                        |
| Cobro por servicio (c/IVA)      | \$ 2.90                                                         | MXN             |                     |                        |
| Importe total a pagar           | \$49934.66                                                      | MXN             |                     |                        |
|                                 | INFORM                                                          | ACIÓN DE PAGO   |                     |                        |
| Estimado usuario: Aho           | ra puede realizar su pag                                        | o mediante el u | so de su cuenta BB  | VA, siguiendo una      |
| serie de 4 simples pas          | OS.                                                             |                 |                     |                        |
| Para abrir bbva.mx de           | clic en el botón "Continu                                       | ar".            |                     |                        |
| Al terminar el proceso          | de pago en bbva.mx esta                                         | a página cambia | ará para poder term | inar su proceso de     |

Al dar click en "Continuar" aparecerá una ventana emergente en la cual el usuario podrá realizar el pago mediante Cheque en Línea como habitualmente lo realiza con el sistema de la Institución Bancaria:

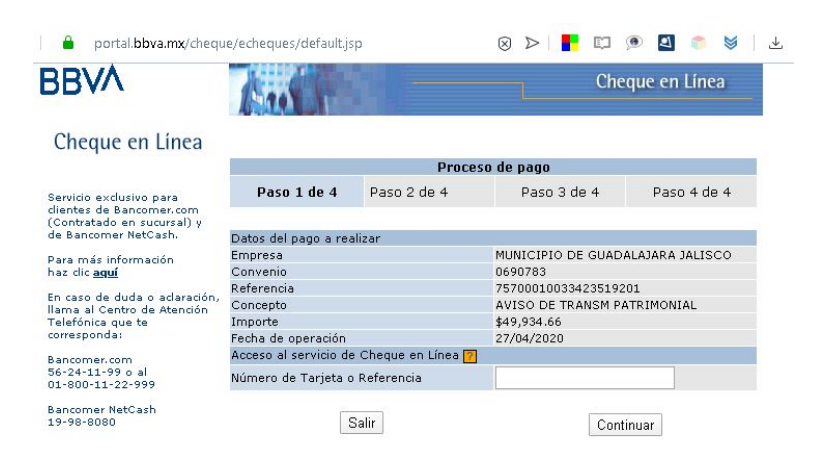

#### **BBVA:** Opción CIE Interbancario

Para elegir la opción "CIE Interbancario" el usuario deberá seleccionar el botón que se muestra en la imagen siguiente y después dar click al botón "CONTINUAR":

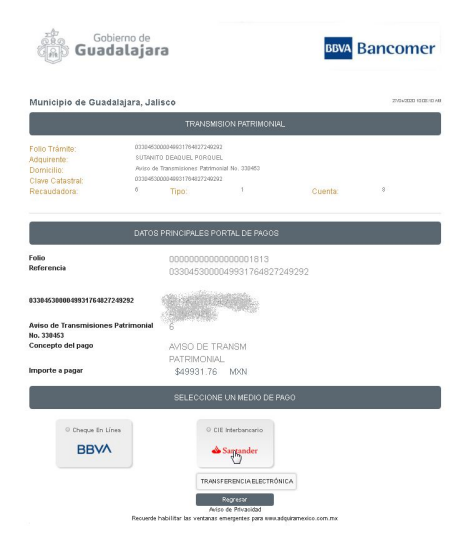

Posteriormente el sistema mostrará la información que el usuario necesitará para realizar la transferencia interbancaria en el portal bancario de su elección (mostrada en el recuadro rojo de la imagen que puede observarse a continuación) El usuario podrá acceder a su portal bancario dando click al icono correspondiente.

*Es indispensable que el usuario posea la información de la transferencia para que pueda llevarla a cabo, por lo que se sugiere que copien la misma para tenerla disponible una vez que abandonen esta pantalla:* 

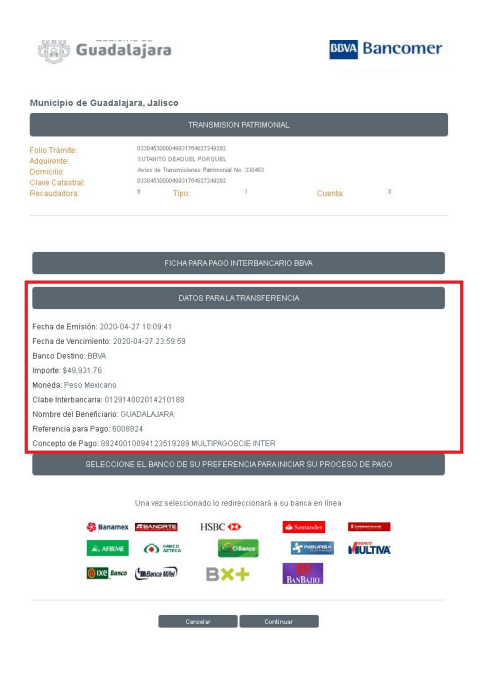

# 8 Descargar recibo de pago electrónico

Una vez que el pago ha sido conciliado con la institución bancaria correspondiente, el sistema desplegará, en el detalle de la transmisión patrimonial elegida, la liga para descargar el recibo oficial correspondiente:

| ÷.                      |                              |             | KATASTIKHON v. 1.0 🚞                 |
|-------------------------|------------------------------|-------------|--------------------------------------|
|                         |                              |             | 🖺 Guardar 🗈 Generar Aviso TP 💲 Pagar |
| 🛃 » TRANSMISIÓN PATRIMO | NIAL                         |             |                                      |
| DATOS TRANSMISIÓN       | TRANSMITENTES Y ADQUIRIENTES | LIQUIDACIÓN | DOCUMENTOS                           |
| Cuenta Predial          |                              |             | Pago Registrado: Obtener Recibo 🔎    |
| Cuenta Predial 3 💌 U    | ▼ 218364                     |             |                                      |

Al dar click en el enlace, la descarga del archivo se iniciará y, una vez finalizada la misma, el usuario podrá acceder al archivo para darle el uso y/o destino que más convenga a sus necesidades (impresión, archivo digital, etc.)

# 9 Verificación de Avalúos

Para verificar un avaluó aprobado por el departamento de Valuación realice lo siguiente:

En la pantalla de Inicio selecciona menú 🔤 y selecciona la opción 🥥 Verificar Avalúos

El sistema muestra la siguiente pantalla que contiene Información del Avalúo y el Detalle del Avalúo.

|                                                                                                    |                                                                                                    | KATASTIKHON v. 1.0 |
|----------------------------------------------------------------------------------------------------|----------------------------------------------------------------------------------------------------|--------------------|
| » VERIFI                                                                                                    | CACIÓN DE AVALÚOS DIGITALES                                                                                                    |                    |
| formació                                                                                                    | ón del Avalúo                                                                                                    |                    |
| Número de<br>Realión                                                                                                    |                                                                                                    |                    |
| Número de<br>Perito                                                                                                    |                                                                                                    |                    |
| Firma electrónica                                                                                                    | Firma Electrónica                                                                                                    |                    |
|                                                                                                    |                                                                                                    | Enviar             |
|                                                                                                    |                                                                                                    |                    |
| etalle de                                                                                                    | l Avalúo<br>Dictaries                                                                                                    |                    |
| <b>etalle de</b><br>Dictamen<br>Cuerta Predial                                                                                                    | Avalúo<br>Bicturer<br>Correta Produk                                                                                                    |                    |
| etalle de<br>Dictamen<br>Cuenta Predial<br>Domicilio del<br>Predio                                                                                                    | Avalúo<br>Dictaries<br>Cuerta Predat<br>Domicilia                                                                                                    |                    |
| etalle de<br>Dictamen<br>Cuenta Predial<br>Domicilio del<br>Predio<br>Superficie                                                                                          | Avalúo<br>Dictarres<br>Correta Predat<br>Bornalia<br>0.0000                                                                                                    |                    |
| etalle de<br>Dictamen<br>Cuenta Preciai<br>Domicilio del<br>Predio<br>Superficie<br>Folio                                                                                 | Avalúo<br>Octores<br>Correla Probat<br>Domesia<br>0.0000<br>X                                                                                                    |                    |
| etalle de<br>Dicamen<br>Cuena Predal<br>Domicilo del<br>Fredo<br>Supericie<br>Folio                                                                                       | Avalúo Contener Contener Conte |                    |
| etalle de<br>Dicamen<br>Cuena Piedial<br>Domicilo del<br>Precio<br>Superfice<br>Folio<br>Valor del Terreno<br>Valor del Terreno                                           | Avalúo           Decemes           Corrector           Decemes           0.0000           /           10.00           10.00                                                                                                    |                    |
| etalle de<br>Dictamen<br>Cuerta Predial<br>Domicilio del<br>Predio<br>Valor del Terreno<br>Valor del Terreno<br>Valor del as<br>Construcciones<br>Valor del del<br>Predio | Avalúo           Dictames           Carrita Predist           Doco           /           s0.00           50.00           50.00           50.00                                                                                                    |                    |

Para buscar el Avalúo tendremos que poner el Número de Folio y Número de Perito estos datos los buscaremos en el avalúo que entrego el perito a continuación se muestra un avalúo con la información que se requiere

| Perito. G                                                                                                    | AUDI, ANTONI [Num. 65535]                                                                                                    |                             | Folio No. 1799          |
|----------------------------------------------------------------------------------------------------|----------------------------------------------------------------------------------------------------|-----------------------------|-------------------------|
| Domicilio: P/                                                                                                    | ASSEIG DE GRACIA #43 INT.                                                                                                    |                             | Fono Usuano: 001        |
| Ciudad: G                                                                                                    | UADALAJARA JALISCO                                                                                                    |                             | Tel. (55)5555.5555      |
| AVAL                                                                                                    | ÚO PARA TRANSMISIÓN                                                                                                    | DE DOMINIO                  | CON VALORES CATASTRALES |
|                                                                                                    |                                                                                                    | ANTECEDENTES                |                         |
| Cuenta:                                                                                                    | 1-U-9998                                                                                                    |                             |                         |
| Clave Catastral:                                                                                                    | D65I3602008                                                                                                    |                             |                         |
| Nombre del Solicitante:                                                                                                    | JOSE IVAN MUÑOZ DE LA PAZ                                                                                                    |                             |                         |
| Fecha del avalúo:                                                                                                    | 16/05/2018                                                                                                    |                             |                         |
| Ubicación del predio:                                                                                                    | SAN JUAN DE LA CRUZ Num. 0                                                                                                    | 02578 Int. 00000            |                         |
|                                                                                                    | 101Mkhd8uGiPhoudlyrEnumh486d+Dwk1hu#                                                                                                    | YD/5rjo8X1UmRvlFrD6c-       | +OugUPY1cEOeGalcV7hJ    |
| n37e/oMP7rsWOzU0nmSjRs+ZkgibV0b1W0<br>9oNcwLl+umMedBqiEWOXPnd4ydGkOXcX                                                                                                    | (ZUUStT5oTV8);64L5THnrKALn2Hs=                                                                                                    | CIÓN GENERAL D              | EL PREDIO               |
| n37e/oMP7raWOzU0nmSiRs+ZkgibV0b1W<br>9oNcwLi+umMedBqiEWOXPnd4ydGkOXcx<br>Superficie Cartográfica:                                                                                                    | 22/US17507V8j84L57HnrKALn2Hs=<br>DESCRIP(<br>375.0000                                                                                                    | CIÓN GENERAL D              | EL PREDIO               |
| n37eoMP7raW0zU0nmSRs+2ExpbV0b1W<br>9oNcwLI+umMedBqiEW0XPnd4ydGk0XcX<br>Superficie Cartográfica:<br>Superficie de Terreno según I                                                                                | 2/Just/507V8j64L57HmKALn2H5=<br>DESCRIP(<br>375.0000<br>Escrituras: 375.0000                                                                                                    | CIÓN GENERAL D              | EL PREDIO<br>N/A        |
| n37enMP7naWOzU0nms;Res-ZkojbV0b1W<br>isonCwLI+umMedBqiEWOXPnd4ydGkOXcX<br>Superficie Cartográfica:<br>Superficie de Terreno según I<br>Datos de Antecedente:                                                    | 2/unit/software/software/sof                                                                                                    | CIÓN GENERAL D              | EL PREDIO<br>N/A        |
| n37e6M/P7aW0zU0mmSRs-ZkojbV0b1W<br>isoNcwL/+umMed8qiEW0X/Pnd4ydGk0XcX<br>Superficie Cartográfica:<br>Superficie de Terreno según I<br>Datos de Antecedente:<br>No. Escrituras: 1                                | 2/minipul and an appropriate and a constraint of the constraint of the constraint of | CIÓN GENERAL D              | EL PREDIO<br>N/A        |
| n37enMP7raW0zU0mm5Res-ZkojbV0b1W<br>isonCwLI+umMedBqiEW0XPnd4ydGk0Xc2<br>Superficie Cartográfica:<br>Superficie de Terreno según I<br>Datos de Antecedente:<br>No. Escrituras: 1<br>Fecha Escritura: 16/05/2018 | 2/10/2016/2016/2019/2016/2019/2019/2019/2019/2019/2019/2019/2019                                                                                                    | CIÓN GENERAL D<br>Indiviso: | EL PREDIO<br>N/A        |

Una vez colocando la información que se requiere dar clic en el botón "Enviar"

| anistanijen         |                                                                                                    | KATASTIKHON | v. 1.0 | Ξ |
|---------------------|----------------------------------------------------------------------------------------------------|-------------|--------|---|
| 🖹 » Verifi          | CACIÓN DE AVALÚOS DIGITALES                                                                                                    |             |        |   |
| Informació          | in del Avalúo                                                                                                    |             |        |   |
| Número de<br>Avalúo | 66535                                                                                                    |             |        |   |
| Número de<br>Perito | 1799                                                                                                    |             |        |   |
| Firma electrónica   | gzaKOKMNC5d11TMmWz22TTqG2+198whPpIM786wwE4PTQ/Mbg87bw1amkv8nuXcZqR79Nm6ljFRn7a84s2kLRrzebSuKsf1Mv+fUvS4pB<br>+RGILsaR7vsLlouzNEdH83oMdoihdVbzWfIGYY9FPSWwnKXISfRG27mu9P2KLIX0EF+8= |             | *      |   |
|                     |                                                                                                    | En          | viar   |   |
|                     |                                                                                                    |             |        |   |

#### Si el avalúo se encuentra satisfactoriamente mostrara los datos en Detalle del Avaluó

|                                |                                       | KATASTIKHON v. 1.0 |
|--------------------------------|---------------------------------------|--------------------|
| etalle del                     | l Avalúo                              |                    |
| Dictamen                       | APROBADO                              |                    |
| Cuenta Predial                 | 3-U-125958                            |                    |
| Domicilio del<br>Predio        | CASTRO RICARDO Num. 001925 Int. 00000 |                    |
| Superficie                     | 75.0000                               |                    |
| Folio                          | 16688/2018                            |                    |
| Valor del Terreno              | \$200,673.00                          |                    |
| Valor de las<br>Construcciones | \$286,440.00                          |                    |
| Valor Total del<br>Predio      | \$487,112.97                          |                    |
| Fecha de<br>Dictaminación      | 14/06/2018                            |                    |